## **Changing your Auction Main Banner**

Last Modified on 16/12/2024 12:32 pm AEDT

How to change the main banner on your auction website

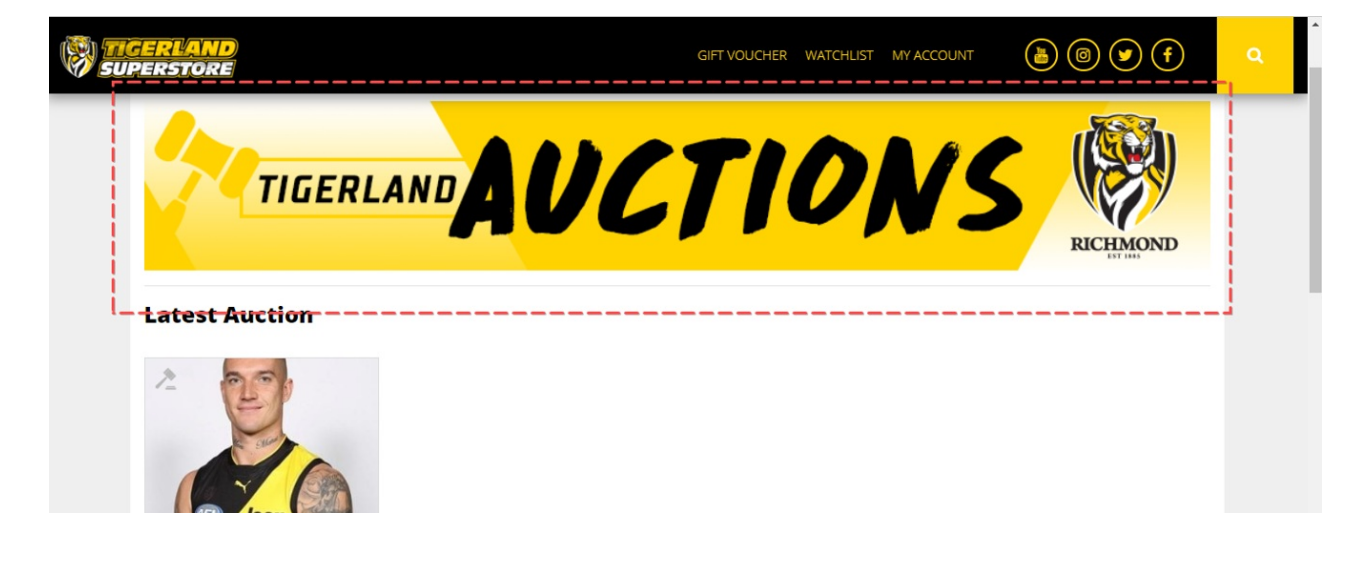

Step 1:

Log into the dashboard and click PAGES

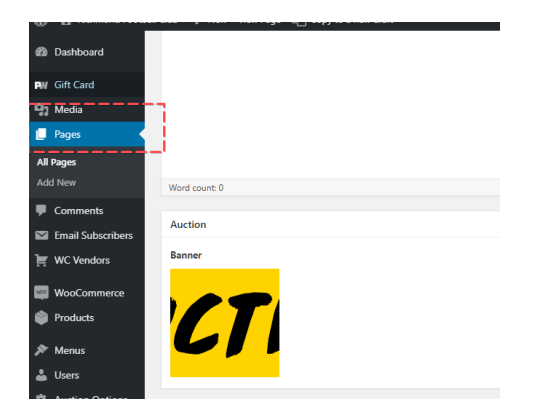

Step 2:

Click the "AUCTION - Front page"

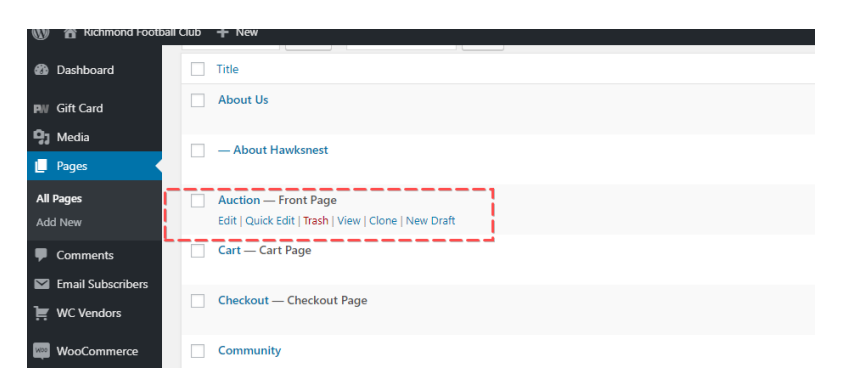

## Step 3:

Scroll down until you reach the "Banner" section and click the remove image icon

| dia       | Word count: 0 |
|-----------|---------------|
| es        | Auction       |
| s<br>v    | Banner        |
| nments    |               |
| Vendors   |               |
| oCommerce |               |
| ducts     |               |

## Step 4:

Click the add new image icon and upload an image from your computer or pick an image from your media library

NOTE: The recommended width is 1140, the height can be as large as you want but we recommend not going beyond 500 pixels as it will take up too much space.